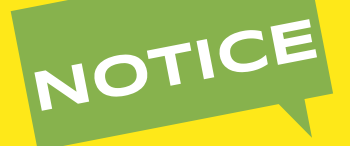

# Comment bien remplir le formulaire en ligne de demande de **PRISE EN CHARGE DE TRANSPORT D'ÉLÈVES OU** ÉTUDIANTS **EN SITUATION DE HANDICAP**

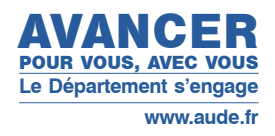

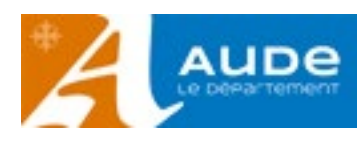

| VOUS SOUHAITEZ FAIRE UNE DEMANDE                                   |
|--------------------------------------------------------------------|
| de prise en charge de transport d'élèves ou étudiants en situation |
| de handicap, qu'il s'agisse d'une première demande ou d'un         |
| renouvellement.                                                    |
| Voici les étapes pour vous quider dans votre démarche.             |

Les frais de déplacement des élèves handicapés qui fréquentent un établissement d'enseignement général, agricole ou professionnel, public ou privé placé sous contrat, en application des articles L. 442-5 et L. 442-12 du code de l'éducation, ou reconnu aux termes du livre VIII du code rural et de la pêche maritime, et qui ne peuvent utiliser les moyens de transport en commun en raison de la gravité de leur handicap, médicalement établie, sont pris en charge par le Département du domicile des intéressés vers l'établissement scolaire.

#### Les familles ont deux possibilités pour bénéficier de cette aide :

- utiliser leur véhicule personnel : les frais sont alors remboursés à la famille sous forme d'indemnités kilométriques sur présentation d'un relevé des trajets.

- faire appel au dispositif mis en place par le Département sous forme de marchés publics. Le trajet est alors réglé directement au transporteur. Hors trajet individualisé (sur prescription médicale validée par l'équipe pluridisciplinaire de la MDPH), un regroupement d'enfants est effectué par véhicule en fonction des secteurs pour l'année scolaire.

# Étape I-Je crée mon compte

En cliquant sur ce lien <u>www.aude.fr/handicap-transports-scolaires</u> vous trouverez les liens menant aux formulaires en ligne. Vous pourrez alors :

- · vous connecter avec votre compte si vous en avez déjà un
- créer un nouveau compte
- vous connecter avec FranceConnect si vous y avez déjà souscrit.

|                                                                                                    | Commencer la démarche<br>Avec FranceConnect<br>France contract in solution proposete par That pour<br>securise et simplifier la contenent dus services et lapse |                                            |
|----------------------------------------------------------------------------------------------------|----------------------------------------------------------------------------------------------------|--------------------------------------------|
| Transport élèves et étudiants<br>en situation de handicap                                                                                         | Quivehore que France Convect 7                                                                                                    | MON COMPTE<br>RANCECONNECT<br>(recommandé) |
| (paiement usager)                                                                                                    |                                                                                                    |                                            |
| Demonde de prise en charge fixonciêre du transport<br>ethectué quec mon véhiculé personnel ou por an<br>abornement du résetu bus                  | Color un compte demonsters simpletens fr                                                                                                    | JE CRÉE                                    |
| LE CO<br>QUE J'AI DÉJÀ                                                                                                    | DMPTE Jai dijà un compte                                                                                                    |                                            |
| Collea debauxebu est suivir aux                                                                                                    | Texts are section on only design                                                                                                    |                                            |
| Tarresa Anto Toronto Gárdenio - Piño aso Torialentes<br>Conset Deportemento no rivola<br>Nale Tagresoni Councillos<br>11355 Caresonomo - Extens N | Parlament - Temperlandbooks 5<br>Parlanghone - 14 M 11 M 20<br>Hommen: doi Lontino Mendmit de Bris 124 stole 145 s 125                                          |                                            |

Nous vous recommandons d'utiliser un compte FranceConnect car il permet d'utiliser plusieurs services publics avec un seul et même identifiant. Ce compte peut être utilisé pour différents services : ameli.fr, impots.gouv.fr, msa.fr, etc.

Pour en savoir plus, rendez-vous sur franceconnect.gouv.fr

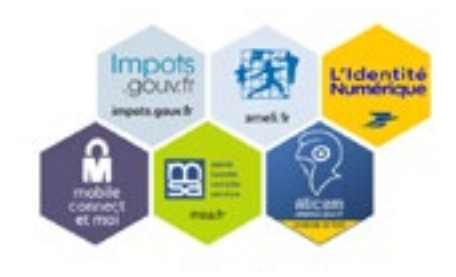

Si vous ne souhaitez pas utiliser FranceConnect, vous pouvez créer votre compte sur <u>demarches-simplifiees.fr</u>en cliquant sur le bouton « Créer un compte ». Il suffira de fournir votre adresse e-mail et de créer un mot de passe (8 caractères minimum).

| CIE                                     | éez-vous un compte                                                                                            |
|-----------------------------------------|----------------------------------------------------------------------------------------------------|
| dem                                     | narches-simplifiees.fr                                                                                        |
| Avec Fro<br>Trance core<br>elcuriser et | anceConnect<br>net est la solution proposée par l'État pour<br>simplifier la connection oux services en ligne |
| Email (non                              | Qu'est ce que l'est-ceñect 3<br>00                                                                            |
| Motive out                              | resse email                                                                                                   |
| Mot de pa                               | asse (8 coractères minimum)                                                                                   |
| 2000                                    | res mainum                                                                                                    |
| 8.07009                                 |                                                                                                    |

Un message vous indiquera qu'un email a été envoyé sur votre boîte mail comportant un lien d'activation de votre compte.

| demonstress simplifiers fr                                                                                                    |                                                  | (5-mm) 💼 |
|----------------------------------------------------------------------------------------------------|--------------------------------------------------|----------|
|                                                                                                    | <b>e</b>                                         |          |
| An and All Promet with a submani-<br>ter which is address and the submani-                                                                                                    | he, et las laveen benart de velafter velter<br>N |          |
| Our may voting the first and stated in the second state of the second state of the second states of the second states of the second sta | quiz sor is her d'activation dans to             |          |
| Strategicket jaar tege nation weer                                                                                                    | the lower bistories reaching                     |          |
| 110 B 42 20070 (12100-1201)                                                                                                    | hereins an acompte                               |          |
|                                                                                                    |                                                  |          |

Rendez-vous sur votre boîte mail, ouvrez l'email que « demarchessimplifiees.fr » vous a envoyé et cliquez sur le lien :

| demarches-simplifiees.fr                                                                                                    |
|----------------------------------------------------------------------------------------------------|
| Activez votre compte                                                                                                    |
|                                                                                                    |
| engle sur domainhes singdlives ik, multisz eligizer var in lien sakard.<br>Aus singlitises filozofi berferador Techleration, sakar "CoSTANADA" (MARVATER) |
| s simplifians. N                                                                                                    |
|                                                                                                    |
| beta.gouv,/r                                                                                                    |
|                                                                                                    |

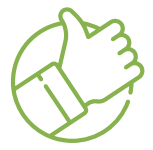

Vous pouvez alors vous connecter sur le site avec votre compte en renseignant votre mot de passe.

# Étape 2 - J'accède aux formulaires

Vous avez 2 formulaires disponibles, un si vous souhaitez faire une demande de **transport collectif organisé par le Département** et un autre pour faire une demande **d'indemnités kilométriques**.

Cette notice concerne le formulaire de demande de prise en charge d'indemnités kilométriques.

Cliquez sur le lien du formulaire qui vous concerne, puis sur « Commencer la démarche ».

La première étape consiste à préciser votre identité. Il s'agit de l'identité de la personne qui saisit les informations.

| Merci de remple a<br>à la démarche<br><b>Civilité</b> | os internatores personnelles po | ar cookdar |
|-------------------------------------------------------|---------------------------------|------------|
| O Modame                                              | O Memileur                      |            |
| Prénam                                                | Nom                             |            |
|                                                       | Continuer                       |            |

Le formulaire de demande de transport adapté apparaît et commence par l'identité de l'élève ou étudiant..

| 1. ELEVE / ETUDIANT               |  |
|-----------------------------------|--|
| A compléter en lettres majuscules |  |
| Nom *                             |  |
| Non                               |  |
| Prénom *                          |  |
| Fritram                           |  |

Il contient un certain nombre de questions :

 les questions obligatoires, reconnaissables grâce à la présence d'un astérisque rouge\*

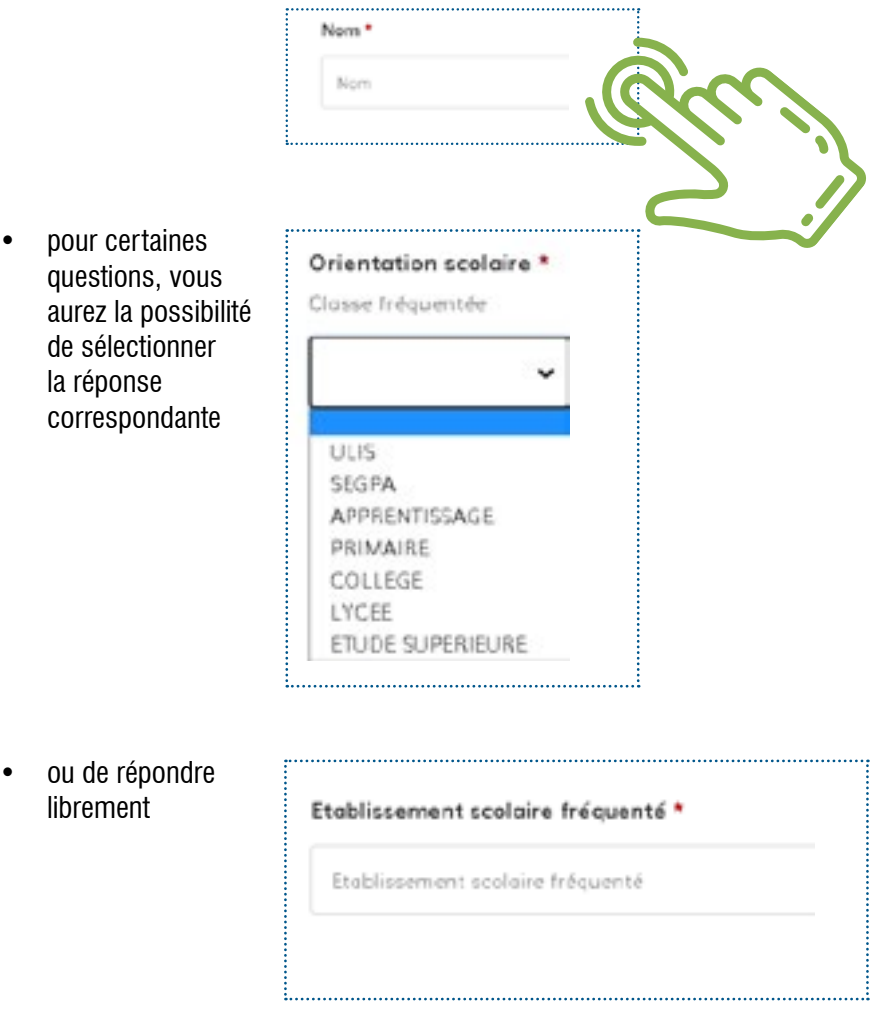

### Le formulaire est découpé en 8 parties :

- 1. La première est dédiée à l'élève ou à l'étudiant concerné par la demande.
- 2. La deuxième partie porte sur le représentant légal de l'élève ou de l'étudiant.
- 3. La troisième partie concerne les cas de garde alternée. Elle est facultative si vous n'êtes pas concerné.
- 4. La quatrième partie qui suit concerne la famille d'accueil.
- 5. La cinquième partie concerne les détails de scolarité.
- 6. La sixième partie concerne les modalités de prise en charge des frais de transports.
- 7. La septième partie concerne l'ensemble des pièces jointes à fournir en justificatif de la demande.
- 8. Enfin, la huitième partie et dernière partie concerne vos engagements.

#### Comment joindre une pièce ?

Pour joindre une pièce, il suffit de cliquer sur « choisir un fichier », une nouvelle boîte de dialogue va s'ouvrir, il faudra aller chercher dans votre ordinateur la pièce à joindre et cliquer sur « Ouvrir ». La pièce apparaît alors sur la page pour indiquer qu'elle a bien été sélectionnée. Veuillez vous assurer que le fichier joint est valide.

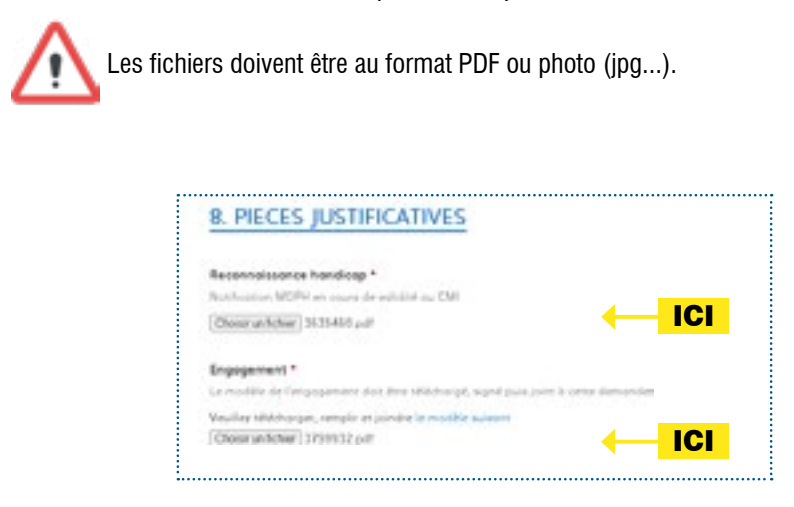

Au cours du remplissage du formulaire, le contenu sera automatiquement mémorisé, vous pourrez revenir sur la demande plus tard, sans perdre les informations déjà saisies.

Une fois votre dossier complété, cliquez sur le bouton « Déposer le dossier » en bas à droite. Votre demande est directement transmise aux services du Département.

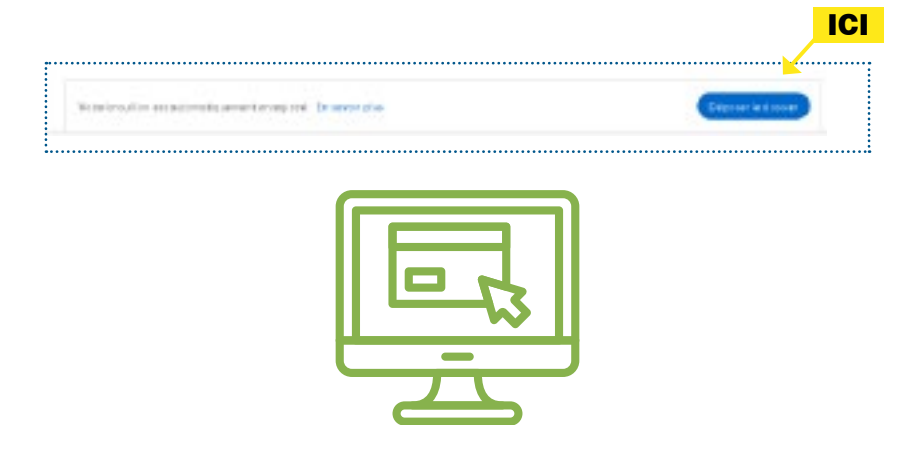

Si vous avez oublié de remplir des informations obligatoires un message vous indiquera le ou les champs à compléter.

| Nom                        |                                                                    |
|----------------------------|--------------------------------------------------------------------|
| 'rénom *                   | Veuillez renseigner os champ.                                      |
|                            |                                                                    |
| ••••••                     |                                                                    |
|                            | CERTIFIE informer in chaf d'é                                      |
| 31                         | CERTIFIE informer le chef d'é                                      |
| JE<br>Veuilez cocher cette | CERTIFIE informer le chef d'é<br>case si vous souhaitez continuer. |

Si toutes les informations sont complètes, l'écran suivant s'affichera :

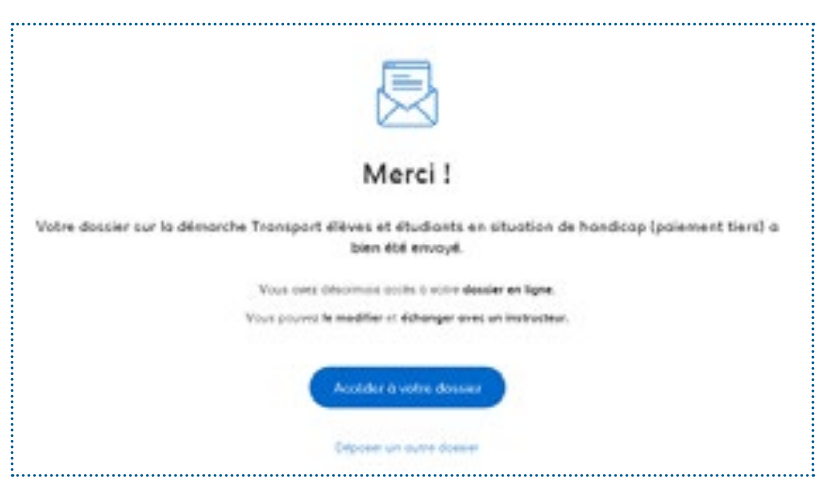

. 10 .

Vous recevrez également un email de confirmation de réception de votre demande :

| Bancar,                                                                          | Le département                                                                                                    |
|----------------------------------------------------------------------------------|----------------------------------------------------------------------------------------------------|
| Visis arec rempt une de<br>infrienze percennel ou pe<br>an situation de hancleap | emande de pilos en charge financière du transport effectué avec vot<br>or un abormament au récasu buc, pour la transport d'ôlives or ôtud<br>a Elle porte le earnies : 2007/20. |
| Ness yous remercions p                                                           | our le dépôt de vetre doeslier.                                                                                                    |
| lleena jourde,                                                                   |                                                                                                    |
| Service Aide Sociale Of                                                          | inérale - Pôle des Solidantés                                                                                                    |
|                                                                                  | Jiai une question                                                                                                    |
|                                                                                  |                                                                                                    |

## POUR PLUS DE RENSEIGNEMENTS, VOUS POUVEz contacter

## La Direction de l'autonomie SERVICE AIDE SOCIALE GÉNÉRALE

Allée Raymond Courrière 11855 Carcassonne Cedex 9 04 68 11 69 23 - Fax 04 68 11 68 98 transportseh@aude.fr

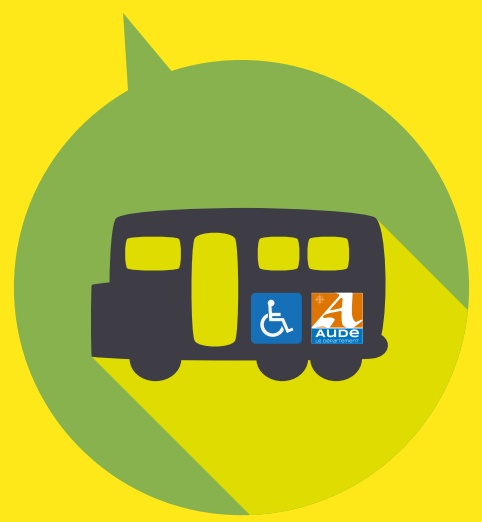